# NAVODILA ZA PARIJAVO NA POTOVANJE

- 1. odprite PDF datoteko programa, ki ste jo dobili
- 2. stisnite na povezavo, ki se skriva v napisu »PRIJAVITE SE TUKAJ!«

K Oskar

STRONG TRIBE. SAFE IN DIVERSITY. READY FOR CHANGE. MOČNO PLEME, VARNI V RAZLIČNOSTI, PRIPRAVLJENI NA SPREMEMBO.

Posebna ponudba za ŠHVU Celje

# Salzburg in Bavarska 2 dni

Hostel 3\* z zajtrkom, rudnik soli Berchtesgaden, Orlovo gnezdo, palača Mirabell, grad Hohensalzburg, 30-45 oseb

- Oglejte si en najstarejši rudnik soli na svetu
- Občudujte nacistično gorsko rezidenco Orlovo gnezdo
- Sprehodite se skozi glasbeno mesto Salzburg

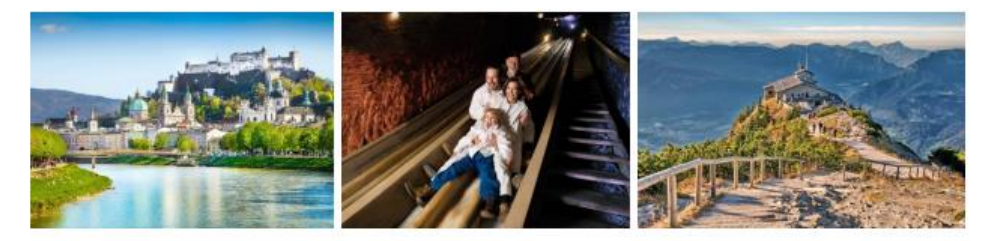

Salzburg je čudovito mesto v Avstriji, znano po svoji baročni arhitekturi in kot rojstno mesto slavnega skladatelja Wolfganga Amadeusa Mozarta. Mestno jedro, ki je uvrščeno na UNESCO seznam svetovne dediščine, vključuje znamenitosti, kot so Salzburgska katedrala, trdnjava Hohensalzburg in Mozartova rojstna hiša. Orlovo gnezdo je nacistična gorska rezidenca, ki je bila zgrajena kot darilo Adolfu Hitlerju za njegov 50. rojstni dan. Danes je priljubljena turistična destinacija zaradi svoje osupljive panorame, ki ponuja čudovit razgled na okoliške Alpe in doline. Rudnik soli Berchtesgaden je eden najstarejših delujočih solnih rudnikov v Nemčiji, ki se nahaja v slikoviti pokrajini Bavarske. Rudnik je bil ustanovljen leta 1517 in je skozi stoletja igral ključno vlogo pri pridobivanju soli v regiji.

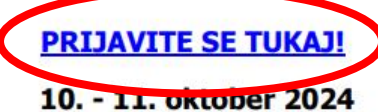

1. CELJE – grad HOHENSALZBURG – SLAZBURG – PIDING. Jutranji zbor pred šolo in vožnja proti Avstriji. Današnji dan je namenjen raziskovanju UNESCO zaščitenega mesta, ki je znano tudi kot rojstni kraj Mozarta. Najprej se podamo na grad Hohensalzburg. Zgrajen je bil leta 1077 in je ena največjih ter najbolje ohranjenih srednjeveških trdnjav v Evropi. Na vodenem ogledu spoznamo zgodovino mesta in pomembnost gradu, nato pa se odpravimo v center Salzburga. Sledi ogled zgodovinskega centra, ki je prav tako pod UNESCO zaščito. Sprehodimo se mimo čudovitih baročnih stavb in se ustavimo pred rojstno hišo Mozarta. Po ogledu sledi prosti čas za kosilo, nato pa se podamo do veličastne baročne palače Mirabell, zgrajene leta 1666. Sprehodimo se med čudovitimi vrtovi, kjer nas obkrožajo geometrijsko urejene cvetlične gredice, Velika fontana in ikonični Pegazov vodnjak. Ogledamo si zunanjost palače, ki se ponaša s preprosto, a elegantno baročno fasado, simetričnim razporedom oken in dekorativnimi balustradami. Če nam čas dopušča, si ogledamo še notranjost palače, kjer lahko občudujemo bogato notranjo arhitekturo. Po ogledu impresivnih vrtov se odpravimo do hotela, kjer prenočimo. (H)

2. PIDING - RUDNIK SOLI BERCHTESGADEN - ORLOVO GNEZDO – CELJE, Zajtrk. Zapeljemo se v rudnik soli Berchtesgaden. enega naistareiših deluiočih solnih rudnikov v Nemčiii. ki se nahaja v slikoviti pokrajini Bavarske.

3. Odprla se vam bo naša spletna stran. Tukaj lahko ponovno vidite celoten program in cenik. Za prijavo na program stisnite na zeleno ikono z napisom **»PRIJAVITE SE**«

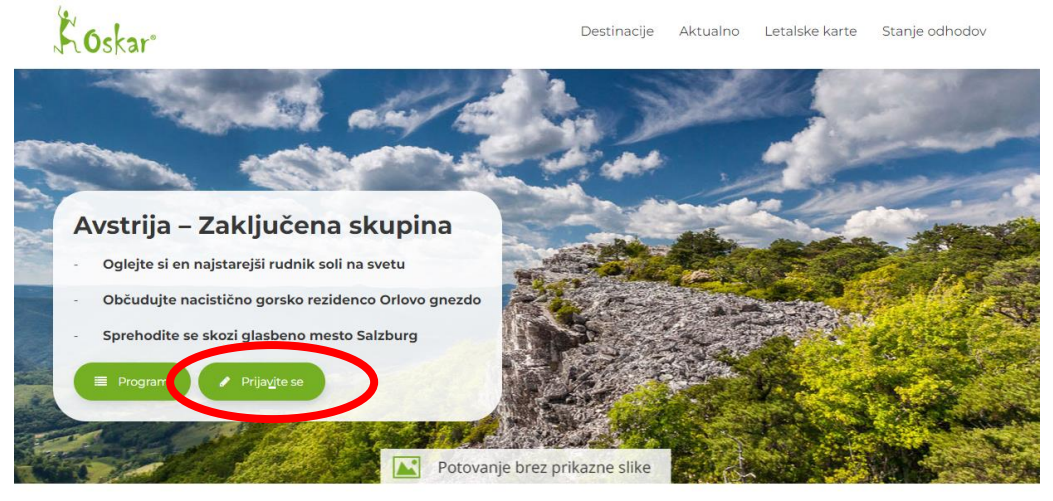

<u>Agencija Oskar</u> » <u>Avstrija</u> » **Avstrija – Zaključena skupina** 

### Osnovni podatki

Salzburg je čudovito mesto v Avstriji, znano po svoji baročni arhitekturi in kot rojstno mesto slavnega skladatelja Wolfganga Amadeusa Mozarta. Mestno jedro, ki je uvrščeno na UNESCO seznam svetovne dediščine, vključuje znamenitosti, kot so Salzburgska katedrala, trdnjava Hohensalzburg in Mozartova rojstna hiša. Orlovo gnezdo je nacistična gorska rezidenca, ki je bila zgrajena kot darilo Adolfu Hitlerju za njegov 50. rojstni dan. Danes je priljubljena turistična destinacija zaradi svoje osupljive panorame, ki ponuja čudovit razgled na okoliške Alpe in doline. Rudnik soli Berchtesgaden je eden najstarejših delujočih solnih rudnikov v Nemčiji, ki se nahaja v slikoviti pokrajini Bavarske. Rudnik je bil ustanovljen leta ISI7 in je skozi stoletja igral ključno vlogo pri pridobivanju soli v regiji.

### 4. Odpre se vam prijavnica. Polja, ki so označena z \* so obvezna!

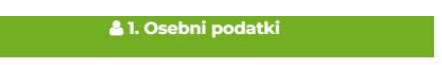

🗹 2. Prijavnica poslana

### Prijavnica

Sledite preprostim navodilom in se uspešno prijavite na potovanje. (Polja označena z \* so obvezna.)

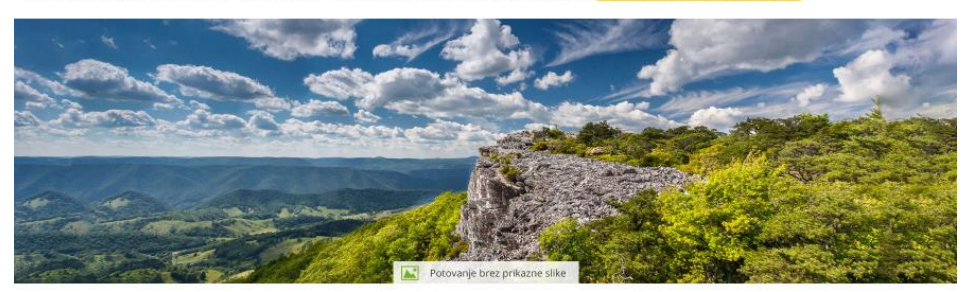

#### Avstrija - Zaključena skupina - 10.10.2024

• Popust za prenočitev v troposteljni sobi - 10 €

Informativna cena: 273.50 €

#### Informativna cena vključuje:

- Cena potovanja (za: 1 osebo): 228.00 €
- Doplačila v vrednosti: **45.50 €**

• Popust za plačilo v celoti - **0 %** 

• Gotovinski popust 2%: 0.00 €

#### Razpoložljivi popusti

- Obvezna doplačila po osebi
  - Doplačilo za skupino v velikosti 40 44 oseb 12 €
  - Doplačilo za skupino v velikosti 35 39 oseb **27 €**

🕑 trajanje 2 dni

#### Tip prijave

| Prijava je*                |   | Način plačila:   |   | Prijavlja se* |   |
|----------------------------|---|------------------|---|---------------|---|
| Dokončna                   | ~ | plačilo v celoti | ~ | Fizična oseba | ~ |
| 🗌 Plačilo po predračunu    |   |                  |   |               |   |
| 🗌 Plačilo s kreditno karti |   | VISA VISA V      |   |               |   |

Na vrhu boste videli informativno ceno, popuste in doplačila.

Pri razdelku TIP PRIJAVE izberite kar vam ustreza

**NAČIN PLAČILA** ima tri opcije in sicer:

- Plačilo v celoti
- 30-70 (30 % ob prijavi, 70 % pred odhodom)
- Plačilo na obroke (odpre se trajnik, ne več kot 12 obrokov).

Plačate lahko po predračunu ali s kreditno kartico.

5. V razdelku **PLAČNIK RAČUNA** se naj vnesejo **PODATKI OSEBE, KI IMA VEČ KOT 18 LET IN BO PLAČALA RAČUN.** To ni nujno, da je oseba, ki bo z nami potovala. Zelo pomembno je, da se podatki, ki so vpisani v ta odsek enaki kot podatki osebe, ki bo dejansko plačala račun. Če podatki ne bodo enaki lahko pride do neplačila in tukaj lahko nastanejo problemi. Na koncu je prav tako potrebno obkljukati, da **potnik ni plačnik.** V tem primeru se spodaj v razdelku **POTNIKI** doda nova oseba oz. otrok.

| Plačnik računa           |                                                                            |           |        |  |  |  |
|--------------------------|----------------------------------------------------------------------------|-----------|--------|--|--|--|
|                          |                                                                            |           |        |  |  |  |
| Ime*                     | JANEZ                                                                      |           |        |  |  |  |
| Priimek*                 | NOVAK                                                                      |           |        |  |  |  |
| Datum rojstva*           | 1 🗸                                                                        | 1 🗸       | 1901 🗸 |  |  |  |
| Naslov*                  | LJUBLJANSKA CESTA 1A                                                       |           |        |  |  |  |
| Poštna številka in kraj* | 1000                                                                       | LJUBLJANA |        |  |  |  |
| Telefon*                 | 030 123 456                                                                |           |        |  |  |  |
| E-pošta*                 | JANEZNOVAK@GMAIL.COM                                                       |           |        |  |  |  |
| Plačnik ni potnik        |                                                                            |           |        |  |  |  |
| Dodatno ležišče          | Želim bivati v sobi z dodatnim ležiščem                                    |           |        |  |  |  |
|                          | Odstopnina - <b>5.02 %</b>                                                 |           |        |  |  |  |
| Doplačila                | 🖉 Doplačilo za enoposteljno sobo - <b>45.5 €</b>                           |           |        |  |  |  |
|                          | Zdr. zav. Vzajemna Tujina do 3 dni kritje S -<br>posamično - <b>6.98 €</b> |           |        |  |  |  |
|                          |                                                                            |           |        |  |  |  |

# Potniki

Izpolnite spodnja polja s kontaktnimi podatki oseb, ki potujejo. Polja označena z \* so obvezna.

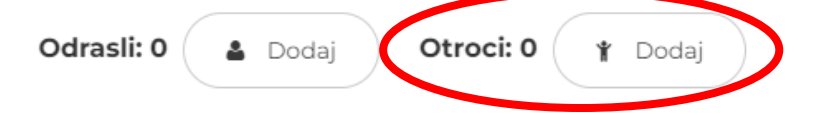

6. Odpre se vam nov potnik- otroci. Na desni strani je puščica, ki bo razkrila več okenc v katere morate vpisati potrebne podatke.

### Potniki

Izpolnite spodnja polja s kontaktnimi podatki oseb, ki potujejo. Polja označena z \* so obvezna.

| Odrasli: 0 🔒 Dodaj Otroci: 1 🛉 Dodaj |            |
|--------------------------------------|------------|
| Otroci                               |            |
| 🗙 Oseba 1                            | $\bigcirc$ |

# 7. izpolnite potrebne **PODATKE OD OSEBE, KI BO ŠLA NA POTOVANJE**.

Spodaj obkljukajte, če želite:

- Sobo z enoposteljno sobo
- Odstopnino
- Zdravstveno zavarovanje

Če boste obkljukali katero od stvari se vam bo v zgornjem desnem kotu spremenila informativna cena.

## Potniki

Izpolnite spodnja polja s kontaktnimi podatki oseb, ki potujejo. Polja označena z \* so obvezna.

| Odrasli: 0 💄 Dodaj       | Otroci: 1 🕆 Dodaj                                                                                                    |           |  |  |  |
|--------------------------|----------------------------------------------------------------------------------------------------|-----------|--|--|--|
| Otroci                   |                                                                                                    |           |  |  |  |
| 🗙 JAN NOVAK              |                                                                                                    |           |  |  |  |
| Ime*                     | JAN                                                                                                    |           |  |  |  |
| Priimek*                 | NOVAK                                                                                                    |           |  |  |  |
|                          | 2 🗸                                                                                                    | 2 🗸       |  |  |  |
| Datum rojstva*           | 2008 🗸                                                                                                    |           |  |  |  |
| Naslov*                  | LJUBLJANSKA CESTA 1A                                                                                                    |           |  |  |  |
| Poštna številka in kraj* | 1000                                                                                                    | LJUBLJANA |  |  |  |
| Dodatno ležišče          | Želim bivati v sobi z dodatnim ležiščem                                                                                                    |           |  |  |  |
| Doplačila                | <ul> <li>Odstopnina - 5.02 %</li> <li>Doplačilo za enoposteljno sobo - 45.5 €</li> <li>Zdr. zav. Vzajemna Tujina do 3 dni kritje S - posamično - 6.98 €</li> </ul> |           |  |  |  |

8. če imate kakšne dodatne informacije (obvestilo o alergijah, prehrambnih navadah...) prosim napišite v razdelek **DODATNE INFORMACIJE.** 

Preberite in če se strinjate s splošnimi pogoji, jih obkljukajte in stisnite zeleno ikono **»ZAKLJUČEK PRIJAVE**«

Dodatne informacije

Strinjam se s <u>splošnimi pogoji Agencije Oskar</u>. Morebitne stroške nepravilno vnešenih podatkov nosi kupec.\*
 Izjavljam, da so vnešeni podatki resnični ter se ujemajo s potovalnimi dokumenti.
 V primeru, da kateri izmed potnikov ni slovenski državljan, nas o tem nemudoma obvestite na info@agencija-oskar.si.

9. V kolikor ne boste izbrali zdravstvenega zavarovanja in odstopnine, vam bomo še enkrat priporočali, da to izberete. Tukaj imate možnost, da dodate zavarovanje ali vseeno nadaljujete z oddajo.

× Priporočamo Pri potniku JAN NOVAK niste označili: 1. Zdr. zav. Vzajemna Tujina do 3 dni kritje S - posamično 2. Odstopnina 🚽 Vseeno nadaljuj z oddajo Dodaj zavarovanja

10. Na mail plačnika boste prejeli potrditev za prijavo na potovanje. Tukaj lahko vidite predračun in ostale podatke, ki ste jih navedli na prijavnici.

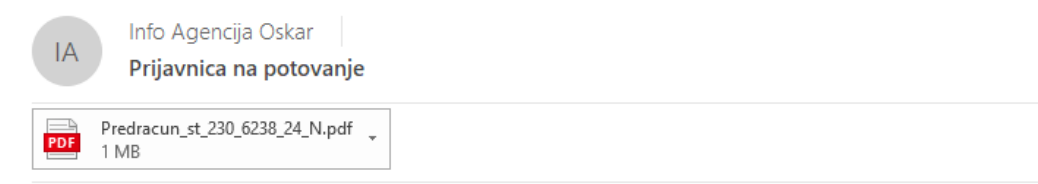

#### Pozdravljeni!

Zahvaljujemo se vam za vašo prijavo na potovanje in izkazano zaupanje.

Prosimo vas, da preverite spodnje podatke in v kolikor niso pravilni, nas o tem takoj obvestite na spodnji naslov.

Podatki, ki ste nam jih poslali so:

#### Podatki o potovanju:

Potovanje: <u>Povezava do potovanja (PDF)</u> <u>Povezava do splošnih pogojev (PDF)</u> Datum odhoda:

### Podatki o prijavi

Prijavnica je: Pravna oseba: Ime: Priimek: Samo plačnik: Datum rojstva: Ulica in hišna številka: Poštna številka in kraj: Nosilec rezervacije je potnik: Želim bivati v sobi z dodatnim ležiščem: Telefon E-mail: Sem član Agencije Oskar: Dodatna vprašanja: